# AMAZON ALEXA GUIDE Comet WiFi und CZW-250

#### Voraussetzung zur Nutzung von Alexa

- Ihre Energiesparregler sind mit der App Eurotronic Smart Living 2.0 verbunden.
  Informationen dazu erhalten Sie in der Bedienungsanleitung Ihres Energiesparreglers.
- 2. Die App Alexa ist auf Ihrem Smartphone/Tablet installiert.

#### Installieren Sie den Skill

- 1. Öffnen Sie die App Alexa auf Ihrem Smartphone/Tablet.
- 2. Tippen Sie in der unteren Menüleiste auf den Menüpunkt Mehr.
- **3.** Tippen Sie auf die Schaltfläche **Skills & Spiele**.
- 4. Geben Sie in das Suchfeld "Eurotronic Smart Living" ein.
- 5. Tippen Sie auf den Skill Eurotronic Smart Living.
  - → Sie haben den Skill **Eurotronic Smart Living** installiert.

## Aktivieren und verknüpfen Sie den Skill

- 1. Tippen Sie auf die Schaltfläche Aktivieren.
- 2. Folgen Sie den weiteren Einrichtungsschritten, um den Skill zu aktivieren.
- 3. Melden Sie sich mit Ihrem Eurotronic-Konto an.
- 4. Tippen Sie auf die Schaltfläche Weiter.
  - → Sie haben den Skill Eurotronic Smart Living aktiviert und verknüpft.

## Fügen Sie Energiesparregler zu Alexa hinzu

- Sollte Alexa nicht automatisch nach Energiesparreglern suchen, sagen Sie "Alexa, Gerätesuche starten".
  → Alexa sucht nach verfügbaren Energiesparreglern.
- 2. Folgen Sie den weiteren Einrichtungsschritten, um die gefundenen Energiesparregler mit Alexa zu verknüpfen.
- **3.** Optional: Vergeben Sie individuelle Namen (z. B. Wohnzimmer) für die verknüpften Energiesparregler. Beachten Sie, dass sich diese Namen nur auf die Benutzung mit Alexa beziehen.
  - → Sie haben Ihre Energiesparregler zu Alexa hinzugefügt.

#### Steuern Sie Ihre Energiesparregler mit Alexa

- Nutzen Sie Sprachbefehle, um Ihre Energiesparregler zu steuern. Zum Beispiel: "Alexa, stelle das Wohnzimmer auf 22 °C ein." "Alexa, erhöhe die Temperatur im Schlafzimmer um 2 °C."
- Möchten Sie später weitere Energiesparregler hinzufügen, sagen Sie "Alexa, Gerätesuche starten".
  Beachten Sie, dass die Energiesparregler mit der App Eurotronic Smart Living 2.0 verbunden sein müssen.
  - → Alexa sucht nach verfügbaren Energiesparreglern.

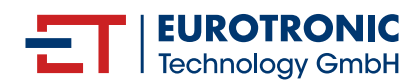